Гірничокомп'ютерна графіка

Лекція 10. Робота з точками в AutoCAD Civil 3D

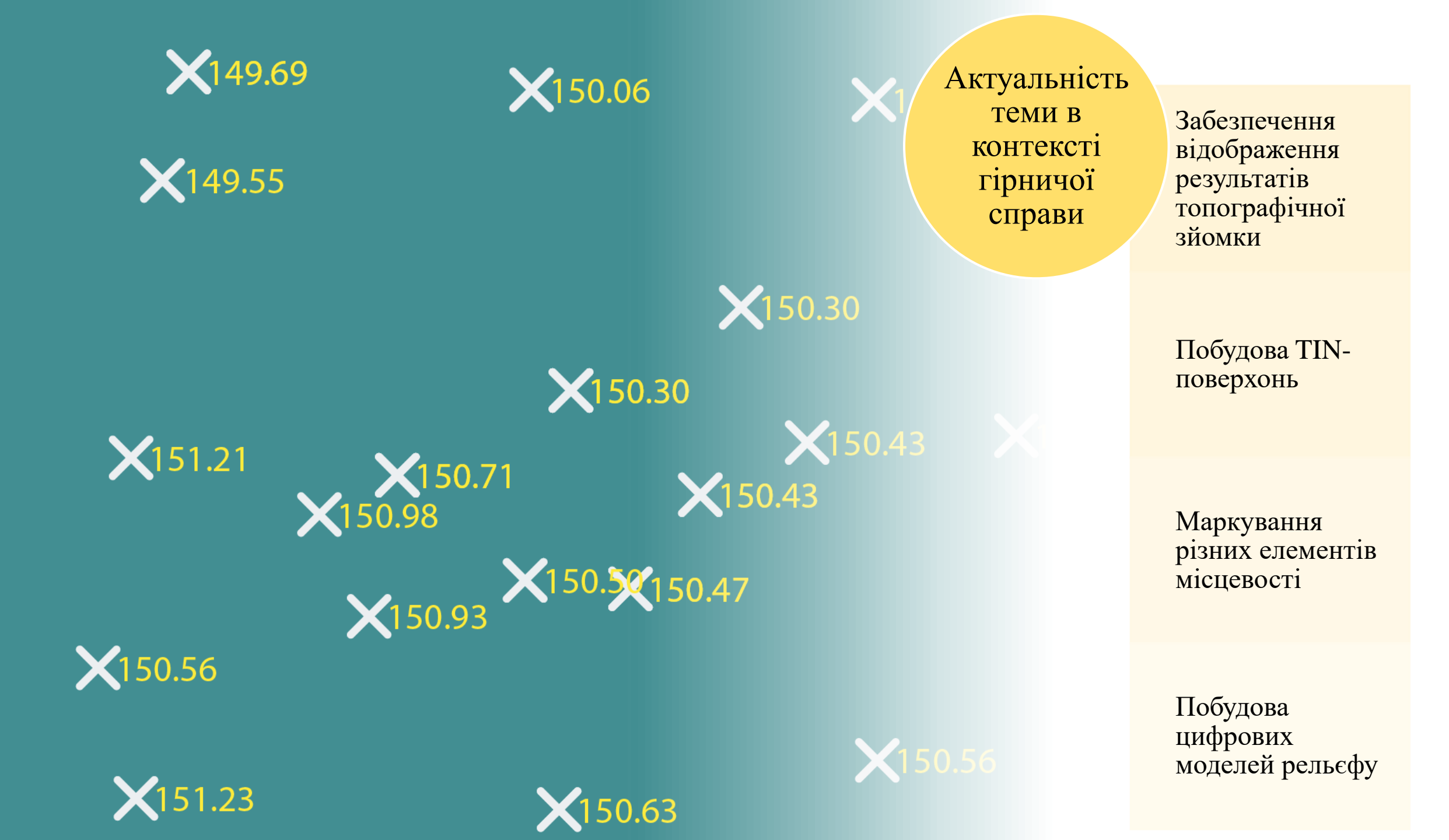

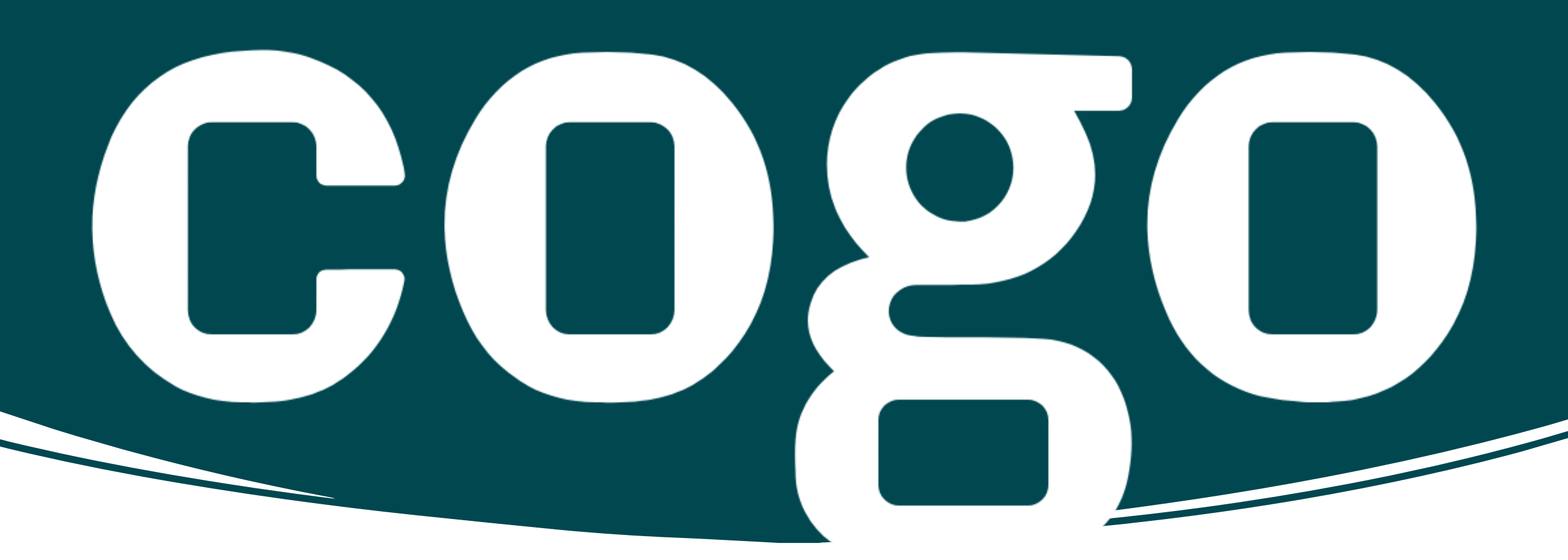

Поняття Cogo Point У середовищі AutoCAD Civil 3D поняття **Cogo Point** (Coordinate Geometry Point) означає **інтелектуальний тип об'єкта**, який містить не лише координатну інформацію, але й розширені атрибути, що дозволяють його систематизувати, редагувати та використовувати в різноманітних аналітичних і графічних операціях.

## Структура Cogo Point

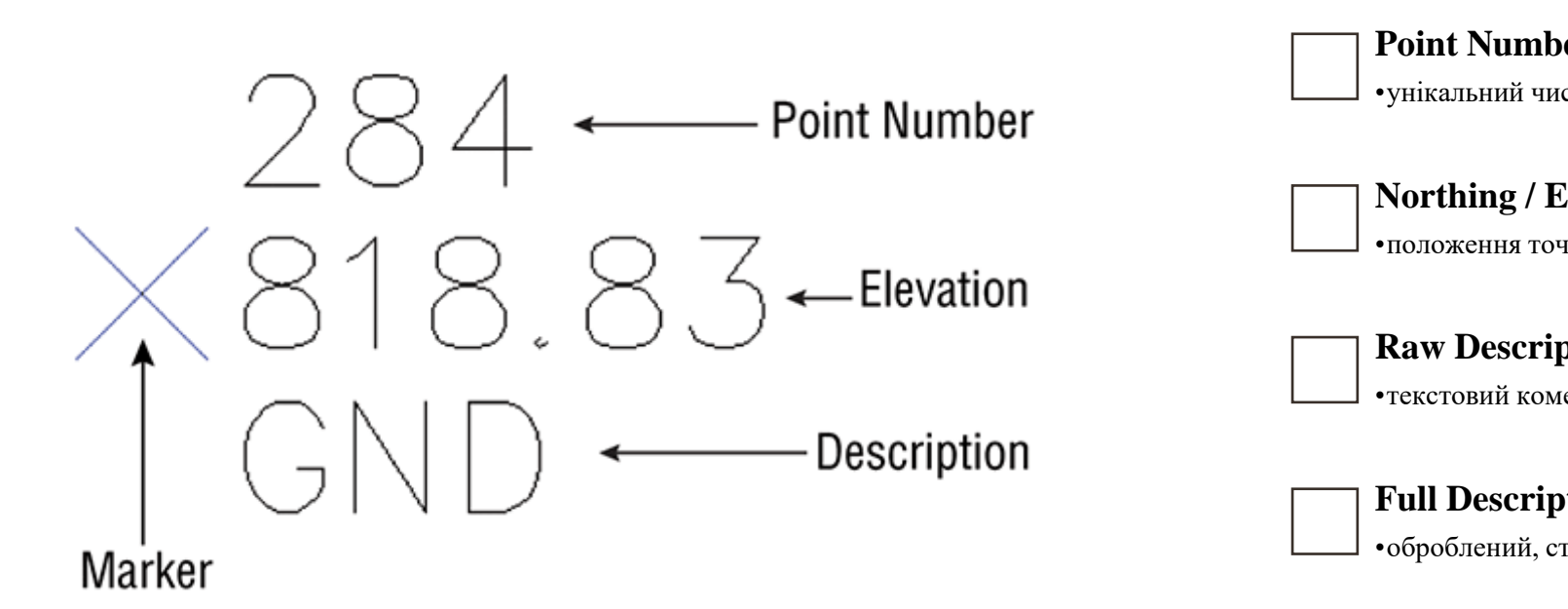

Point Number (номер точки) •унікальний числовий ідентифікатор

Northing / Easting / Elevation (Y/X/Z координати) •положення точки у просторі

 Raw Description (необроблений опис)

 •текстовий коментар, часто вводиться польовими приладами

**Full Description** •оброблений, стилізований опис для підписів на кресленні

#### **Point Style**

-графічне представлення точки (форма, колір, розмір маркера)

#### ☐ Label Style

•стиль підпису (висота, нахил, зміст)

### **Point Group Membership**

•включення до логічних груп для фільтрації та керування

| Характеристика        | AutoCAD Point                          | Civil 3D Cogo Point                                           |
|-----------------------|----------------------------------------|---------------------------------------------------------------|
| Представлення         | Графічна точка без<br>додаткових даних | Інтелектуальний об'єкт з атрибутами                           |
| Координати            | Тільки ХҮΖ                             | XYZ + опис, номер, стиль,<br>мітки                            |
| Стиль і підпис        | Обмежений                              | Гнучко керується стилями<br>точок і підписів                  |
| астосування в аналізі | Не бере участі                         | Використовується в<br>поверхнях, профілях,<br>трасах          |
| Імпорт/експорт        | Не передає додаткові<br>атрибути       | Підтримує обмін з<br>геодезичними системами<br>(CSV, LandXML) |

Відмінність між AutoCADточкою та Civil 3D-точкою (Cogo Point)

Розбивочні точки – фіксують положення проектних елементів, які підлягають перенесенню на місцевість (осі будівель, межі кар'єру, межі безпеки, контури штабелів тощо)

Геологічні точки – містять просторову інформацію про стратиграфічні межі, точки відбору зразків, місця перетину порід

Бурові точки – фіксують місця буріння свердловин для геологічної розвідки або під

вибухові роботи

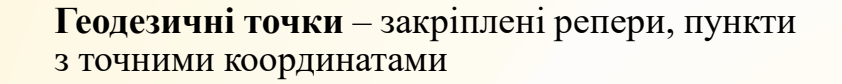

Топографічні точки – результат польової зйомки рельєфу, основа для побудови цифрової моделі місцевості

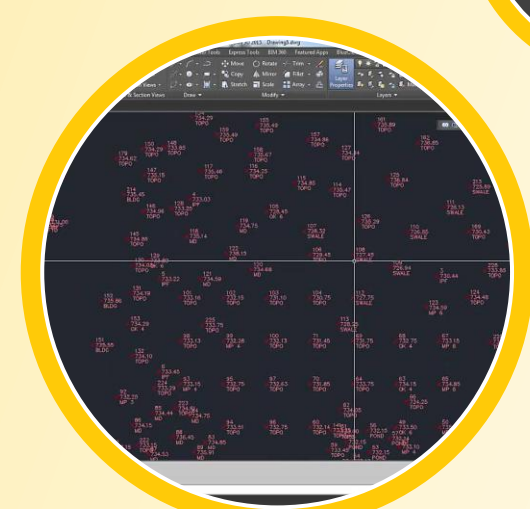

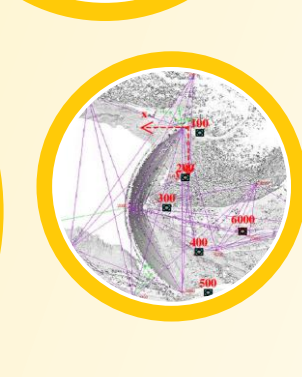

# Створення точок у Civil 3D

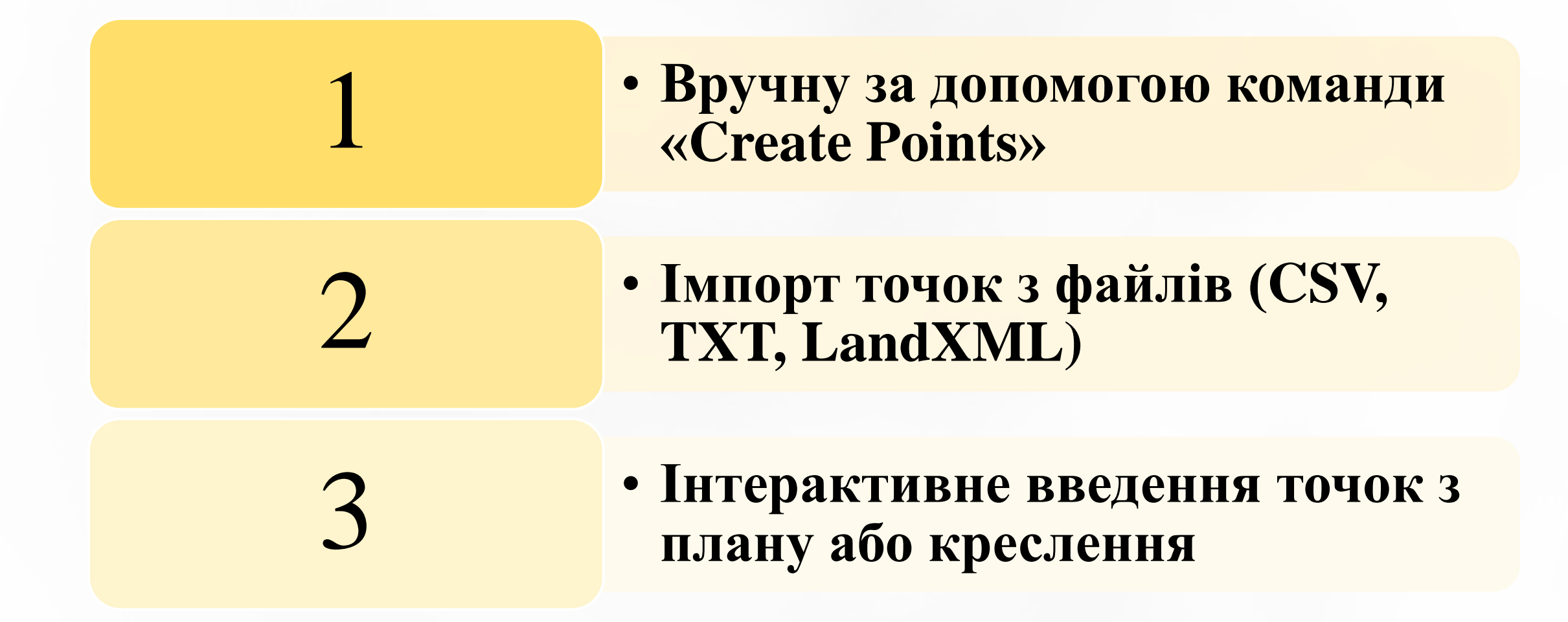

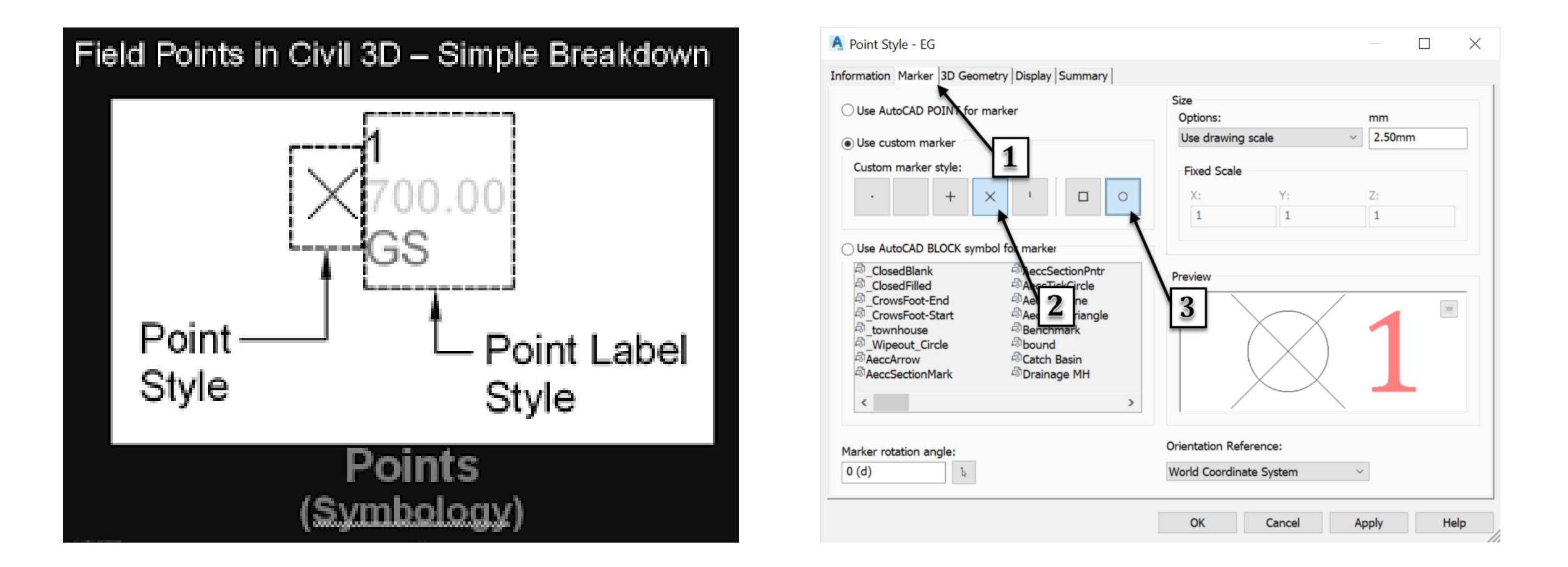

Після створення кожна точка в Civil 3D може мати свій візуальний стиль (Point Style) та стиль підпису (Label Style). Ці стилі визначають вигляд точки на кресленні.

**Point Group** — це логічна група, яка об'єднує точки за заданими критеріями. Кожна група не створює нових точок, а лише формує фільтр, через який керусться їхня видимість, стиль, підпис тощо. Це особливо важливо в гірничій практиці для сегментування даних, наприклад: окремі бурові ряди; геодезичні репери; точки рельєфу південного уступу кар'єру; межі відвалів або штабелів.

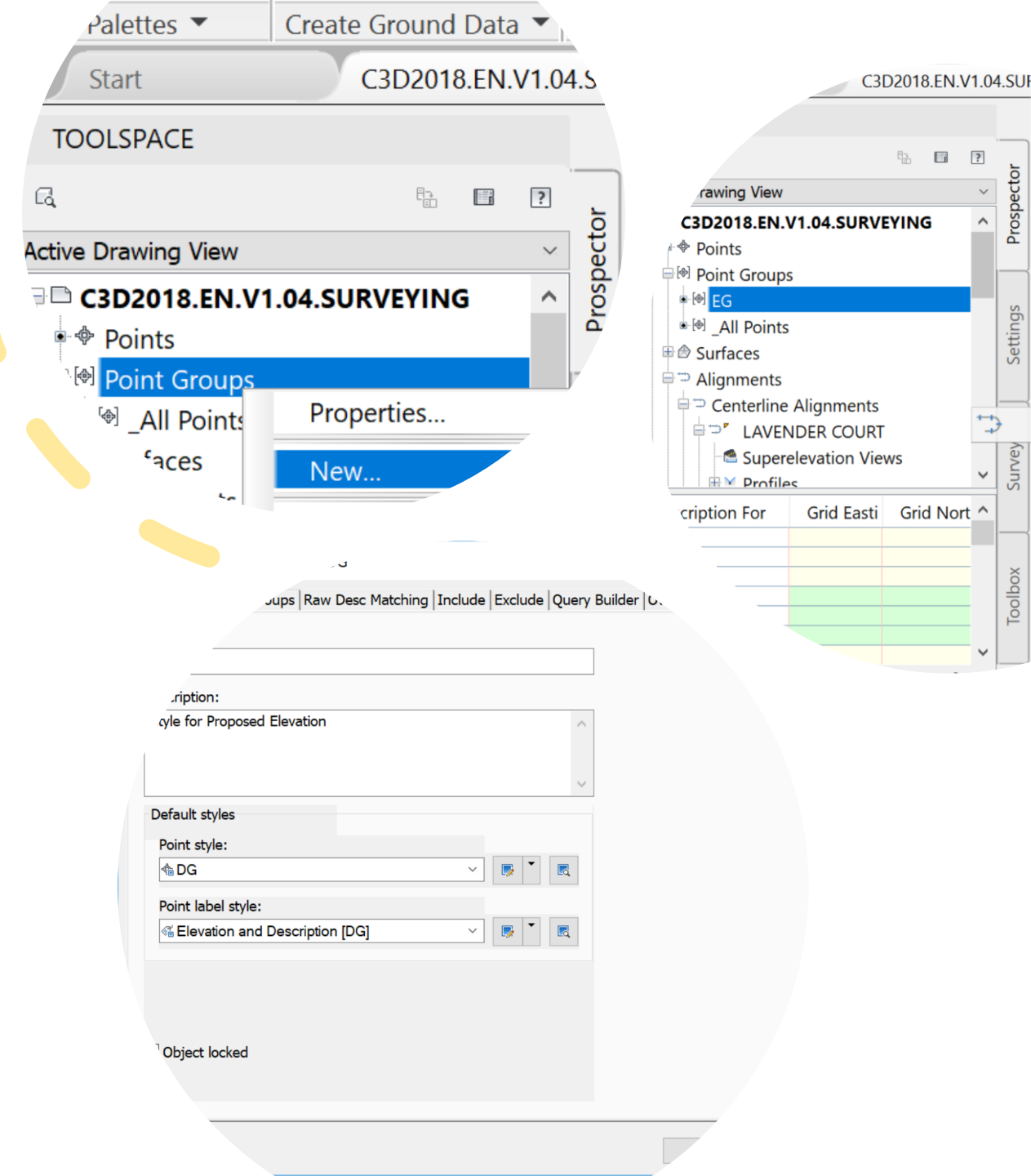

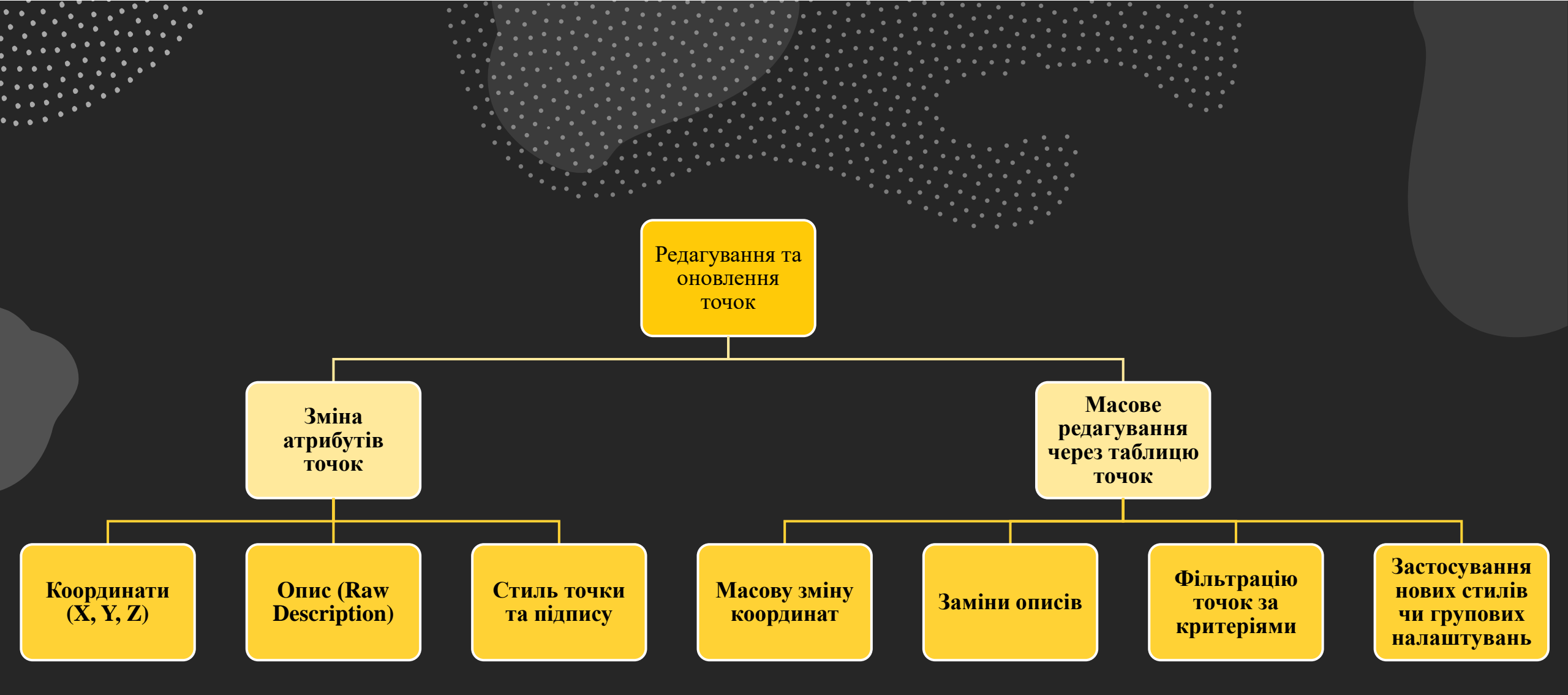